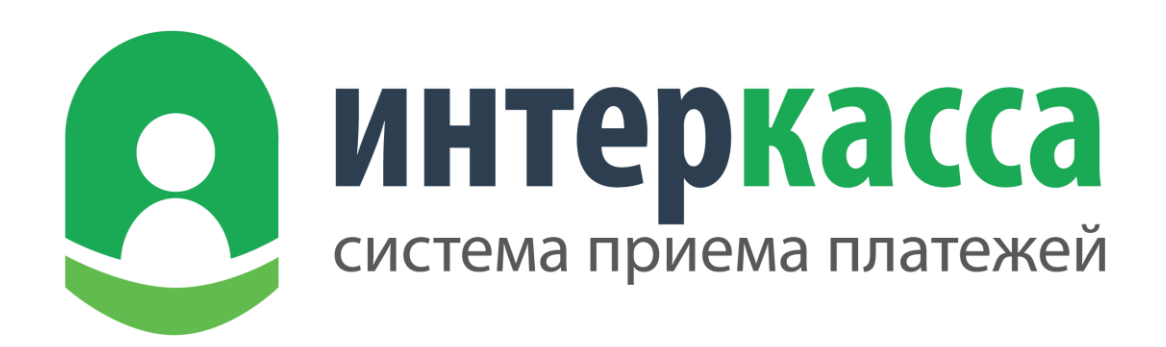

# 

# Оглавление

| 1. Введение                        |                                    | 4  |
|------------------------------------|------------------------------------|----|
| 1.1. Что такое SCI?                |                                    | 4  |
| 1.2. Описание данного документа    |                                    | 4  |
| 1.3. Целевая аудитория             |                                    | 4  |
| 1.4. Терминология                  |                                    | 4  |
| 1.5. Сокращения                    |                                    | 5  |
| 2. Описание                        |                                    | 5  |
| 2.1. Основные сведения             |                                    | 5  |
| 2.2. Подключение                   |                                    | 5  |
| 2.3. Взаимодействие                |                                    | 5  |
| 2.4. Схема работы                  |                                    | 6  |
| 2.5. Пример процесса оплаты        |                                    | 8  |
| 3. Протокол                        |                                    | 9  |
| 3.1. Настройки кассы               |                                    | 9  |
| 3.2. Форма запроса платежа         |                                    | 12 |
| 3.3. Страницы возврата клиента     |                                    | 14 |
| 3.4. Оповещение о платеже          |                                    | 15 |
| 3.4.1. Проверка информации о пл    | латеже                             | 17 |
| 3.5. Формирование цифровой подп    | иси                                | 17 |
| 4. Расширенные возможности         |                                    |    |
| 4.1. Скрытый режим SCI             |                                    |    |
| 4.1.1. Описание                    |                                    |    |
| 4.1.2. Получение доступного для    | кассы списка платежных направлений |    |
| 4.1.3. Получение данных о стоим    | ости платежа на платежном шлюзе    | 19 |
| 4.1.4. Получение формы платежа     | платежного шлюза                   | 20 |
| 5. Тестирование                    |                                    | 21 |
| 5.1. Создание формы запроса плате  | ежа                                | 21 |
| 5.2. Процесс оплаты и проведения н | платежа                            | 21 |
| 6. Справочник                      |                                    | 22 |
| 6.1. Коды валют                    |                                    | 22 |
| 6.2. Коды ошибок                   |                                    | 22 |
| 6.3. Коды платежных направлений.   |                                    | 23 |
| 7. Примечания                      |                                    | 23 |
| www.interkassa.com                 | Страница 2                         |    |

| . Ссылки           | 23 |
|--------------------|----|
| . Список изменений | 23 |

# 1. Введение

### 1.1. Что такое SCI?

SCI (Shop Cart Interface) — это программный интерфейс, который позволяет любому мерчанту автоматически принимать платежи в режиме онлайн.

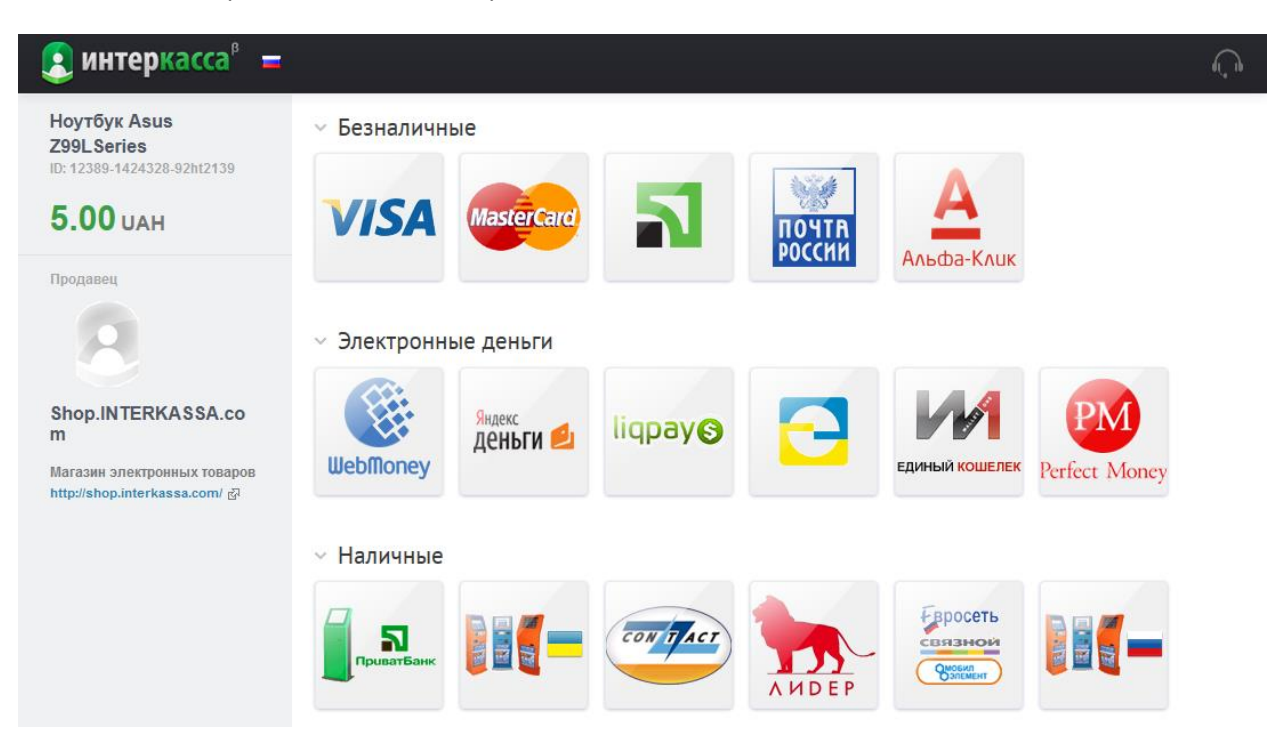

Демонстрация - <u>https://sci.interkassa.com/demo/</u>.

#### 1.2. Описание данного документа

В данном документе предоставлены исчерпывающая информация по протоколу взаимодействия с платежным шлюзом SCI. Так же в нем Вы найдете типовые решения, примеры реализации и всю необходимую информацию для интеграции данного шлюза с Вашим сайтом.

#### 1.3. Целевая аудитория

Данный документ предназначен для технических специалистов, веб-мастеров и разработчиков, работающих в компании, которая хочет принимать и обрабатывать данные платежей в Интернете.

Для использования данного протокола необходимо обладать базовыми знаниями в вебразработке. Протокол предоставляет разные по сложности типовые решения подключения.

#### 1.4. Терминология

- SCI (Shop Cart Interface) это программный интерфейс, который позволяет любому мерчанту автоматически принимать платежи в режиме онлайн.
- **Мерчант (Merchant)** владельца счета, который принимает платежи на его счет через SCI, как правило, продукты или услуги, предлагаемые в своем интернет-магазине.
- Клиент (Client) покупатель, который приобретает продукты или услуги от мерчанта. Покупатель перенаправляется на SCI для совершения оплаты.
- Kacca (Checkout) Точка приема платежей на сайте мерчанта.

#### 1.5. Сокращения

- IK Interkassa
- **SCI** Shop Cart Interface
- **CO** Checkout Точка приема платежей на сайте мерчанта
- XSS Cross Site Scripting
- ЭЦП Электро́нная цифровая по́дпись
- URL Uniform Resource Locator
- WWW World Wide Web

# 2. Описание

#### 2.1. Основные сведения

SCI — программный интерфейс для приема платежей через интернет. Основная суть шлюза приема платежей сводится к единой точке входа клиента на оплату и возвращение его на сайт после оплаты. Она позволяет, независимо от способа оплаты, единообразно взаимодействовать с клиентом и обрабатывать платежи. Как и любой программный интерфейс, он имеет свой протокол взаимодействия, свою функциональность, ряд требований и ограничений. В зависимости от степени интеграции, протокол позволяет очень гибко реализовывать различные схемы взаимодействия между Вами и Вашим клиентом.

#### 2.2. Подключение

Все что Вам необходимо для приема платежей онлайн — это:

- 1. Зарегистрироваться в системе Интеркасса.
- 2. Создать новый (или использовать существующий) бизнес-аккаунт.
- 3. Создать новую кассу и настроить ее (параметры настройки приведены ниже).
- 4. Перенаправить клиента на оплату с помощью HTML-формы запроса платежа.

#### 2.3. Взаимодействие

С точки зрения интеграции, SCI представляет собой веб-страницу (<u>https://sci.interkassa.com/</u>), которая принимает HTTP-запрос с GET или POST параметрами, и в зависимости от типа действия (**ik\_act**) и интерфейса (**ik\_int**: web / json) отвечает соответствующим результатом.

Так как сервис предоставляет возможность гибкой интеграции, ниже мы предлагаем типовые решения для различных задач и сложностей исполнения.

В зависимости от типа вашего бизнеса, SCI можно использовать различными способами:

- Если Вы не имеете собственный сайт или продаете на Вашем сайте товары или услуги в небольшом объеме, а заказы обрабатываете в ручном режиме, то Вам достаточно перенаправить клиента на оплату с помощью HTML-формы, которую можно разместить как в email письме, так и на Вашем сайте. А после проведения платежа он будет доступен в Вашем личном кабинете. Так же, Вы сможете получить email или sms уведомление при зачислении ero.
- Если Вы предоставляете товары или услуги, имеете собственный биллинг и хотите автоматически обрабатывать принятые платежи, то для этого Вам необходимо реализовать логику обработки уведомления от SCI о проведенном платеже. Оно будет передаваться автоматически при зачислении платежа на Ваш сайт, независимо от способа

оплаты будь Visa, Mastercard или банковский перевод, терминалы самообслуживания и т.п.

 Если Вы хотите реализовать выбор способа оплаты и перенаправление клиента прямо на платежный шлюз в обход веб-интерфейса SCI, то это так же реализуемо за счет поддержки протоколом интерфейса JSON, который позволит Вашему сайту в скрытом для клиента режиме получать все необходимые данные для процессинга.

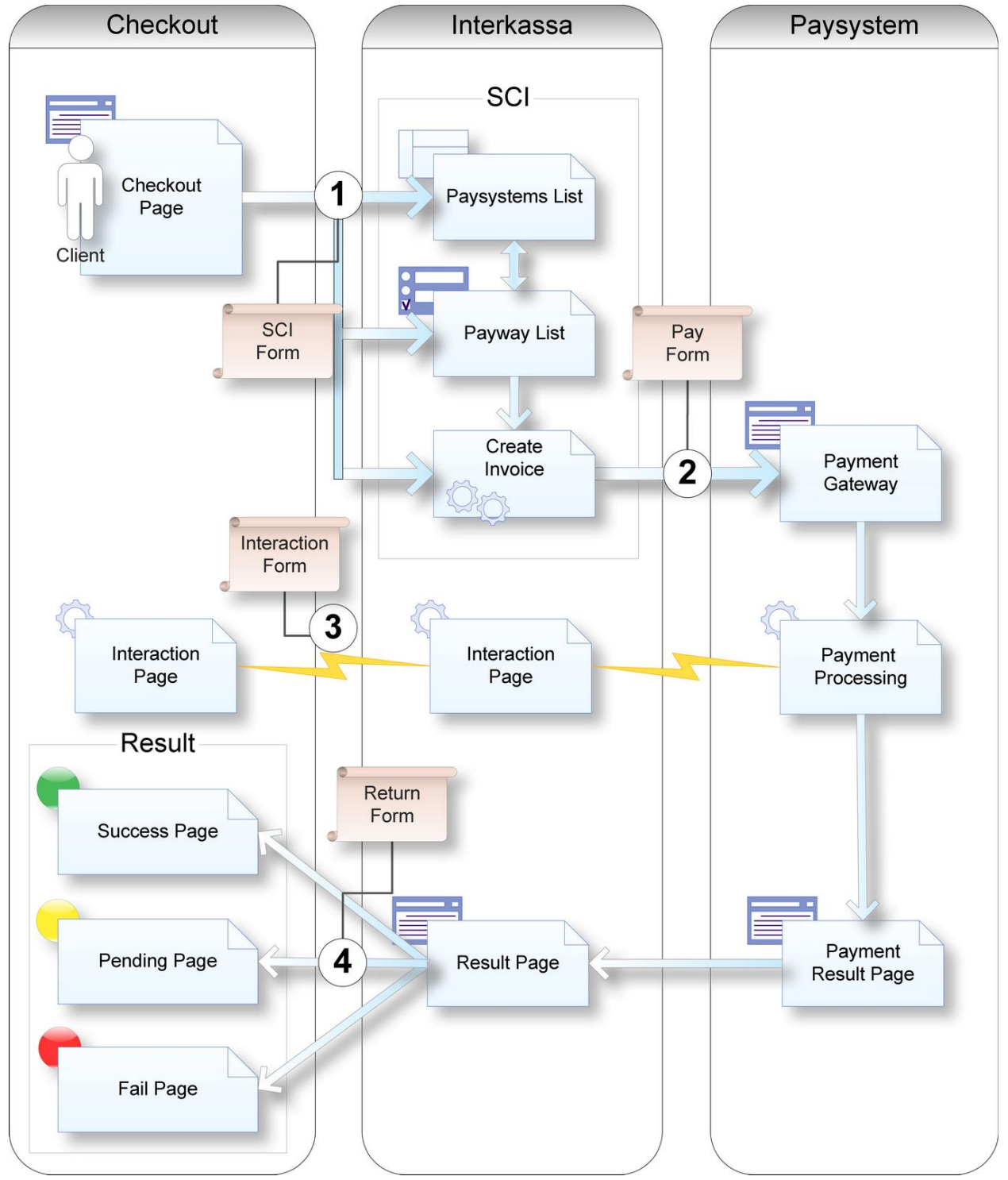

#### 2.4. Схема работы

**Checkout Page** — Страница, на которой отображается HTML-форма запроса платежа (**SCI Form**).

**Paysystems List** — Страница с доступными для данной кассы платежными системами, через которые клиент может совершить оплату. Пример:

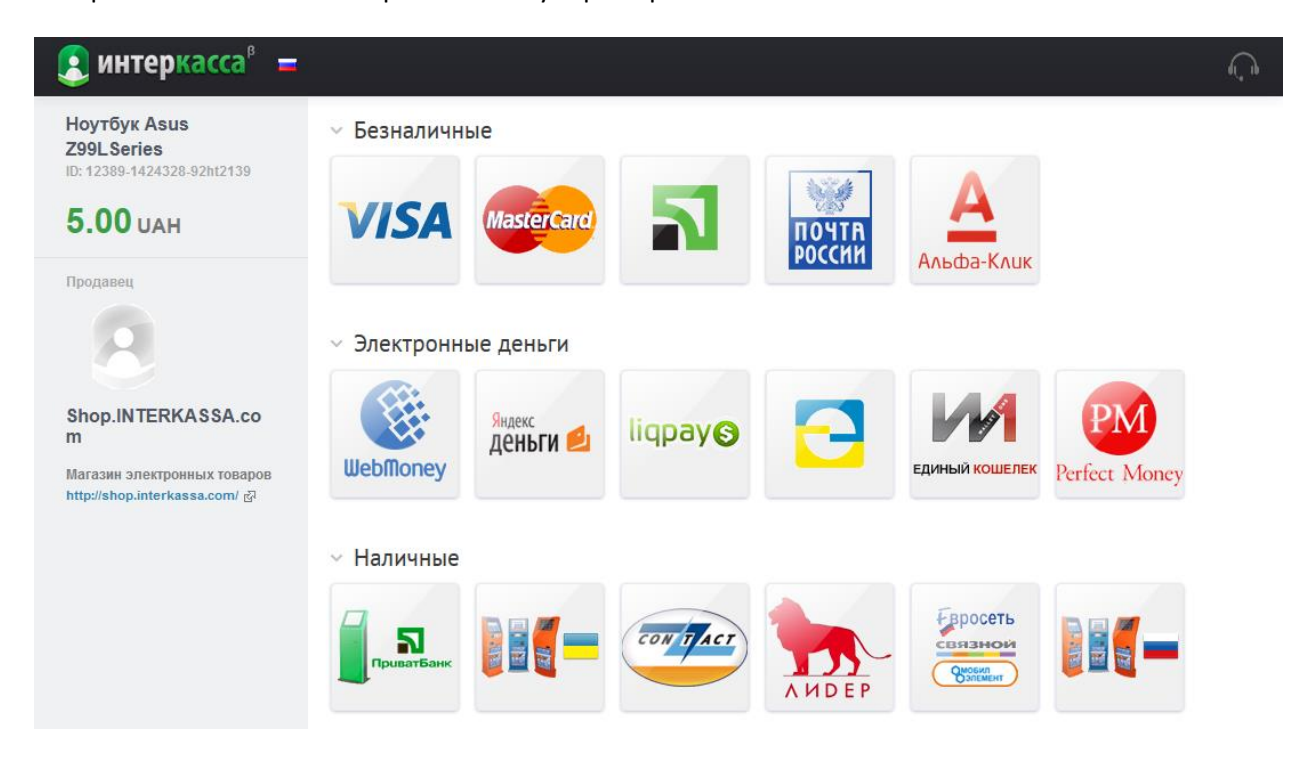

Рауwау List — Страница выбора способа оплаты. Пример:

| 혽 интеркасса <sup>®</sup> 😑                                                             |                                                        |                                                                                                    |          |  |
|-----------------------------------------------------------------------------------------|--------------------------------------------------------|----------------------------------------------------------------------------------------------------|----------|--|
| Ноутбук Asus<br>Z99LSeries<br>ID: 12389-1424328-92ht2139                                | < Вернуться к списку платежных                         | систем                                                                                                    |          |  |
| <b>5.00</b> UAH                                                                         | Платеж через WebMor                                    | Пеу Инструкция по оплате                                                                                                    |          |  |
| Продавец                                                                                | Способ оплаты                                          | <ul> <li>Мерчант</li> <li>Выставление счета</li> </ul>                                                                                                    |          |  |
| Shop.INTERKASSA.co<br>m<br>Магазин электронных товаров<br>http://shop.interkassa.com/ 장 | Валюта                                                 | <ul> <li>Гривна (WMU)</li> <li>Беларусский рубль (WMB)</li> <li>Доллар (WMZ)</li> <li>Русский рубль (WMR)</li> <li>Евро (WME)</li> <li>Золото (одна тройская унция)<br/>(WMG)</li> </ul> |          |  |
|                                                                                         | Контактная информация                                  | Email или номер телефона<br>undefined ×<br>user@domain.com?<br>Если Вы уже зарегистрированы,<br>можете зайти в аккаунт                                                                   |          |  |
|                                                                                         | Сумма к оплате:                                        | <b>5</b> UAH                                                                                                    |          |  |
|                                                                                         | Я прочитал и принимаю усл<br>Пользовательское Соглашен | овия<br>ние                                                                                                    | Оплатить |  |

Create Invoice — Скрипт создания счета на оплату и перенаправления клиента на платежный шлюз (Pay Form).

Payment Gateway — Платежный шлюз, через который клиент совершает оплату.

Payment Processing — Скрипт проведения платежа на платежном шлюзе. При проведении платежа, уведомляет сервер SCI (Interaction Page) о результате проведения. В свою очередь, SCI уведомляет Interaction Page на сервере мерчанта с информацией по счету и проведении платежа (Interaction Form).

**Payment Result Page** — Страница результата проведения платежа, с которой клиент перенаправляется на SCI.

**Result Page** — Страница SCI, на которую попадает клиент после оплаты, ожидает получения SCI результата проведения платежа платежным шлюзом, и в зависимости от этого перенаправляется на страницу Успешного проведения платежа (**Success Page**), Неуспешного (**Fail Page**) или Незавершенного (**Pending Page**) соответственно. Пример:

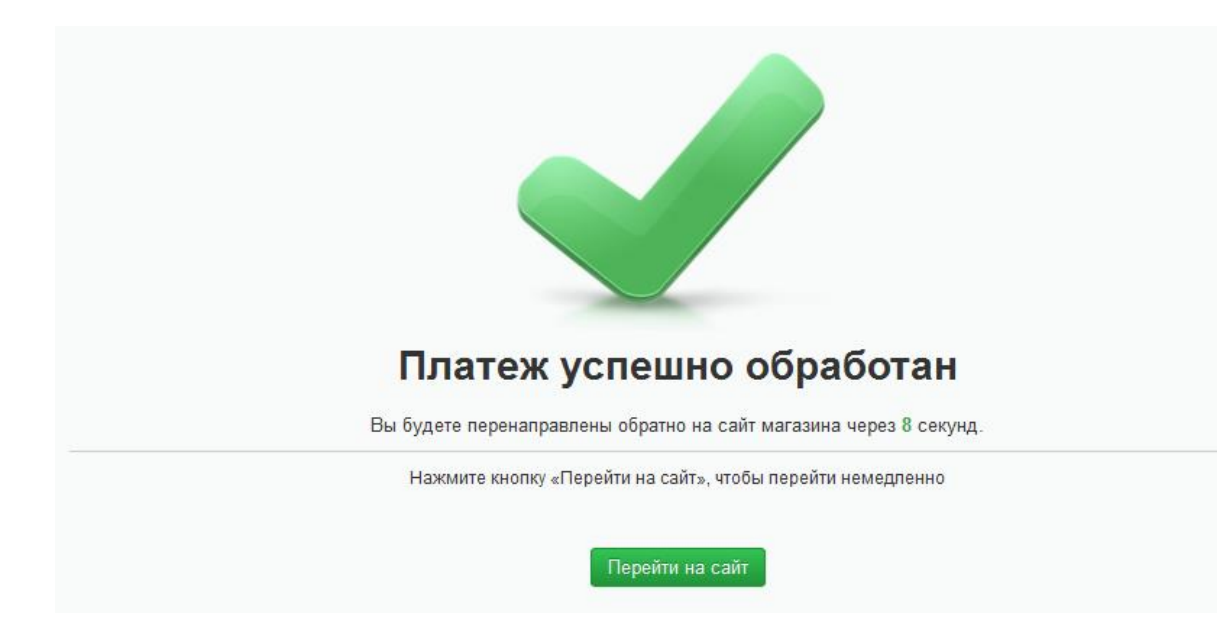

#### 2.5. Пример процесса оплаты

Рассмотрим типовой процесс оплаты на примере интернет-магазина. Предположим, что в этом интернет-магазине клиенту предоставляется возможность покупки билета в кино. Оплата заказа должна обрабатываться автоматически, а билет предоставляться клиенту сразу после оплаты.

- 1. Клиент выбирает понравившийся ему сеанс и места. Формирует заказ. Созданному заказу присваивается идентификационный номер и сумма для оплаты.
- Клиент переходит на страницу оплаты (Checkout Page) на сайте мерчанта, и ему отображается кнопка для перехода на платежный шлюз SCI. Эта кнопка привязана к HTMLформе (SCI Form) и указывает на веб-интерфейс SCI — <u>https://sci.interkassa.com/</u>. Эта HTMLформа содержит ряд скрытых параметров для SCI (см. Протокол), а так же данные платежа (сумма, идентификатор заказа и др.).
- 3. При нажатии на эту кнопку, клиент перенаправляется на веб-интерфейс SCI с доступными платежными системами (**Paysystems List**) через которые можно совершить оплату.
- 4. На странице выбора платежной системы (**Paysystems List**) клиенту отображаются данные платежа, сумма, описание.

- 5. При выборе одной из платежных систем клиенту отображаются доступные способы оплаты через нее (**Payway List**). А так же, клиенту предлагается ознакомиться с условиями оплаты и указать свои контактные данные.
- При нажатии на кнопку "Оплатить" в системе Интеркасса создается новый счет (Create Invoice) закрепленный за кассой и клиент перенаправляется (Pay Form) на платежный шлюз (Payment Gateway).
- 7. На платежном шлюзе (Payment Gateway) клиент производит оплату.
- 8. При проведении платежа платежным шлюзом (**Payment Processing**) SCI получает уведомление о результате проведения платежа и ретранслирует его в унифицированном формате (**Interaction Form**) на сайт мерчанта (**Interaction Page**).
- 9. После оплаты платежный шлюз перенаправляет клиента на страницу возврата (Result Page). На этой странице, SCI, основываясь на доступных данных, определяет состояние платежа, и в зависимости от него, перенаправляет клиента на ту или иную страницу результата на сайте продавца (Success Page, Fail Page, Pending Page) соответственно.

# 3. Протокол

#### 3.1. Настройки кассы

Настройка SCI, в первую очередь, начинается с настроек кассы. Они позволяют задать значения по умолчанию, логику работы шлюза и веб-интерфейса, настройки безопасности, доступные способы оплаты и др. Полный перечень свойств кассы приведен ниже:

| Свойство             | Название                                | Примечание                                                                                                    |
|----------------------|-----------------------------------------|----------------------------------------------------------------------------------------------------|
| MAIN                 |                                         |                                                                                                    |
| Name                 | Имя                                     | Отображается на SCI.                                                                                                    |
| Url                  | URL                                     | Отображается на SCI.                                                                                                    |
| Desc                 | Описание                                | Отображается на SCI.                                                                                                    |
| Fee Rate             | Комиссия Интеркассы                     | Используется SCI при расчете суммы платежа. См.<br>тарифы.                                                                                                    |
| Fee Shift            | Переложение комиссии на<br>покупателя   | Используется SCI при расчете суммы платежа. Указывает в<br>процентах, какая часть комиссии Интеркассы<br>перекладывается на продавца. Например: если<br>установлено в 30% комиссии на продавце, то 70% на<br>покупателе. Из расчета что комиссия Интеркассы,<br>например, 3% и суммы платежа 100 у.е., сумма платежа в<br>платежной системе составит 102,1 у.е., а зачисленные<br>средства кассы - 99,1 у.е |
| Payment No<br>Unique | Проверка уникальности номера<br>платежа | Используется SCI. Данная опция позволяет производить<br>проверку перед созданием нового платежа на<br>уникальность по его номеру. И в случае, если платеж с<br>таким же номером найден в биллинге Интеркассы<br>клиенту выдается соответствующая ошибка. При<br>проверке используется параметр SCI " <b>Ошибка! Источник</b><br>ссылки не найден.". По умолчанию выключено.                                 |

| Payment Amount<br>Edit          | Редактирование суммы платежа                                                 | Если включено, позволяет клиенту самостоятельно<br>указать сумму платежа на SCI. По умолчанию выключено.                                                                             |
|---------------------------------|------------------------------------------------------------------------------|----------------------------------------------------------------------------------------------------|
| Payment Amount<br>Edit Override | Возможность переопределить<br>редактирование суммы платежа                   | Указывает на возможность переопределения свойства<br>"Редактирование суммы платежа" параметром<br>"ik_am_ed" на SCI. По умолчанию выключено.                                         |
| Payment Lifetime                | Время жизни платежа                                                          | Указывает в секундах срок истечения платежа после его<br>создания. Не используется, если установлен срок<br>истечения платежа параметром "ik_exp" на SCI. По<br>умолчанию "2592000". |
| Payment Lifetime<br>Override    | Возможность переопределить<br>время жизни платежа                            | Указывает на возможность переопределения свойства<br>"Время жизни платежа" параметром "ik_ltm" на SCI. По<br>умолчанию выключено.                                                    |
| Show Logo                       | Отображение логотипа                                                         | Указывает на возможность отображения логотипа кассы<br>на веб-интерфейсе SCI. По умолчанию выключено.                                                                                |
| SECURITY                        |                                                                              |                                                                                                    |
| Sign Algorithm                  | Алгоритм формирования<br>цифровой подписи                                    | Используется SCI при формировании цифровой подписи.<br>Доступные алгоритмы: md5, sha256, rsa. По умолчанию<br>"md5".                                                                 |
| Sign Key                        | Ключ цифровой подписи                                                        | Используется SCI при <u>формировании цифровой</u><br><u>ПОДПИСИ</u> .                                                                                                    |
| Sign Test Key                   | Ключ цифровой подписи для<br>тестирования                                    | Используется SCI при формировании цифровой подписи,<br>если платеж был совершен через тестовую платежную<br>систему. См. <u>ТЕСТИРОВАНИЕ</u> .                                       |
| Sign Co Required                | Требуется ли цифровая подпись<br>от кассы                                    | Используется SCI при проверке входящих параметров от<br>кассы, если опция активирована. По умолчанию<br>выключено. См. <u>формировании цифровой</u><br><u>ПОДПИСИ</u> .              |
| INTERACTION                     |                                                                              |                                                                                                    |
| Success Url                     | URL страницы проведенного<br>платежа                                         | Используется при перенаправления клиента с SCI обратно на сайт кассы, если платеж является проведенным.                                                                              |
| Success Url<br>Override         | Возможность переопределить<br>URL страницы проведенного<br>платежа           | Указывает на возможность переопределения свойства<br>"URL страницы проведенного платежа" параметром<br>"ik_suc_u" на SCI. По умолчанию включено.                                     |
| Success Method                  | Метод запроса страницы<br>проведенного платежа                               | Используется при перенаправления клиента с SCI обратно<br>на сайт кассы, если платеж является проведенным. По<br>умолчанию POST.                                                     |
| Success Method<br>Override      | Возможность переопределить<br>метод запроса страницы<br>проведенного платежа | Указывает на возможность переопределения свойства<br>"Метод запроса страницы проведенного платежа"<br>параметром "ik_suc_m" на SCI. По умолчанию включено.                           |
| Fail Url                        | URL страницы непроведенного<br>платежа                                       | Используется при перенаправления клиента с SCI обратно на сайт кассы, если платеж является непроведенным.                                                                            |

| Fail Url Override                   | Возможность переопределить<br>URL страницы непроведенного<br>платежа                | Указывает на возможность переопределения свойства<br>"Метод запроса страницы непроведенного платежа"<br>параметром "ik_fal_u" на SCI. По умолчанию включено.                                                                                                    |
|-------------------------------------|-------------------------------------------------------------------------------------|----------------------------------------------------------------------------------------------------|
| Fail Method                         | Метод запроса страницы<br>непроведенного платежа                                    | Используется при перенаправления клиента с SCI обратно<br>на сайт кассы, если платеж является непроведенным. По<br>умолчанию POST.                                                                                                    |
| Fail Method<br>Override             | Возможность переопределить<br>метод запроса страницы<br>непроведенного платежа      | Указывает на возможность переопределения свойства<br>"Метод запроса страницы непроведенного платежа"<br>параметром "ik_fal_m" на SCI. По умолчанию включено.                                                                                                    |
| Pending Url                         | URL страницы ожидания<br>проведения платежа                                         | Используется при перенаправления клиента с SCI обратно<br>на сайт кассы, если платеж ожидает проведение.                                                                                                    |
| Pending Url<br>Override             | Возможность переопределить<br>URL страницы ожидания<br>проведения платежа           | Указывает на возможность переопределения свойства<br>"URL страницы ожидания проведения платежа"<br>параметром "ik_pnd_u" на SCI. По умолчанию включено.                                                                                                    |
| Pending Method                      | Метод запроса страницы<br>ожидания проведения платежа                               | Используется при перенаправления клиента с SCI обратно<br>на сайт кассы, если платеж ожидает проведение. По<br>умолчанию POST.                                                                                                    |
| Pending Method<br>Override          | Возможность переопределить<br>метод запроса страницы<br>ожидания проведения платежа | Указывает на возможность переопределения свойства<br>"Метод запроса страницы ожидания проведения<br>платежа" параметром "ik_pnd_m" на SCI. По умолчанию<br>включено.                                                                                                    |
| Interaction Url                     | URL страницы взаимодействия                                                         | Используется SCI при отправке уведомления на сайт<br>кассы о статусе платежа. См. уведомление о статусе<br>платежа.                                                                                                    |
| Interaction Url<br>Override         | Возможность переопределить<br>URL страницы взаимодействия                           | Указывает на возможность переопределения свойства<br>"URL страницы взаимодействия" параметром "ik_ia_u" на<br>SCI. По умолчанию выключено.                                                                                                    |
| Interaction<br>Method               | Метод запроса страницы<br>взаимодействия                                            | Используется SCI при отправке уведомления на сайт<br>кассы о статусе платежа. По умолчанию POST.                                                                                                    |
| Interaction<br>Method Override      | Возможность переопределить<br>метод запроса страницы<br>взаимодействия              | Указывает на возможность переопределения свойства<br>"Метод запроса страницы взаимодействия" параметром<br>"ik_ia_m" на SCI. По умолчанию выключено.                                                                                                    |
| Interaction<br>Confirm Http<br>Code | Http-код подтверждения<br>успешного получения<br>уведомления о статусе платежа      | Используется SCI при отправке уведомления на сайт<br>кассы о статусе платежа. Если при отправке уведомления,<br>HTTP код ответа от сервера кассы будет не совпадать с<br>указанным значением, то такое уведомление будет<br>считаться не доставленным и будет произведена<br>повторная отправка. По умолчанию "200" (ОК). |
| Interaction<br>Confirm Text         | Текст подтверждения успешного<br>получения уведомления о<br>статусе платежа         | Используется SCI при отправке уведомления на сайт<br>кассы о статусе платежа. Если при отправке уведомления,<br>в теле ответа от сервера кассы не будет присутствовать<br>указанный текст, то такое уведомление будет считаться<br>не доставленным и будет произведена повторная<br>отправка. По умолчанию выключено.     |

#### 3.2. Форма запроса платежа

Данная HTML-форма (**SCI Form**) является ключевой в протоколе SCI. С помощью нее, Вы можете в любой точки Вашего веб-приложения перенаправить клиента на оплату. В ней, Вы передаете все необходимые для этого параметры, такие как идентификатор кассы, сумму и валюту платежа, а также ссылки на страницы Вашего сайта, на которые будет отправлен покупатель после успешной или неуспешной оплаты, например:

```
<form name="payment" method="post" action="https://sci.interkassa.com/" accept-charset="UTF-8">
<input type="hidden" name="ik_co_id" value="51237daa8f2a2d8413000000" />
<input type="hidden" name="ik_pm_no" value="ID_4233" />
<input type="hidden" name="ik_am" value="1.44" />
<input type="hidden" name="ik_desc" value="Payment Description" />
<input type="submit" value="Pay">
</form>
```

Так же, платежная форма может содержать дополнительные параметры, которые влияют на доступные способы оплаты, срок действия заказа, язык торгового интерфейса и т.п. Полный перечень параметров платежной формы приведен ниже:

| Ключ       | Имя         | Формат                               | Пример                                | Описание                                                                                                    |
|------------|-------------|--------------------------------------|---------------------------------------|----------------------------------------------------------------------------------------------------|
| Платеж     |             |                                      |                                       |                                                                                                    |
| ik_co_id * | Checkout ID | /^[\w\-]{1,36}\$/D                   | 4f269503a1da9<br>2c807000002          | Идентификатор кассы. Обязательный параметр. См.<br>настройки кассы.                                                                                                    |
| ik_pm_no   | Payment No. | /^[\w\-]{1,32}\$/D                   | 14533;<br>ID_4233                     | Номер платежа. Сохраняется в биллинге Интеркассы.<br>Позволяет идентифицировать платеж в системе, а так<br>же связать с заказами в вашем биллинге. Проверяется<br>уникальность, если в настройках кассы установлена<br>данная опция. Опциональный параметр.                                                                                                |
| ik_cur     | Currency    | /^.{3}\$/                            | USD; EUR; UAH                         | Валюта платежа. Обязательный параметр, если к кассе<br>подключено больше чем одна валюта. См. настройки<br>кассы.                                                                                                    |
| ik_am *    | Amount      | /^[\d]{1,15}{[\.,][\d]<br>{1,4})?\$/ | 1.43; 43                              | Сумма платежа. Обязательный параметр.                                                                                                    |
| ik_am_ed   | Amount Edit | /0 1/                                | 0; 1                                  | Редактирование суммы платежа. Если включено,<br>позволяет клиенту самостоятельно указать сумму<br>платежа. Опциональный параметр. По умолчанию<br>используется свойство кассы "Редактирование суммы<br>платежа" (Payment Amount Edit).                                                                                                    |
| ik_am_t    | Amount Type | /invoice payway/                     | invoice; payway                       | Тип суммы платежа. Позволяет указать стратегию<br>расчета суммы платежа кассы и платежной системы. В<br>зависимости от нее расчет идет по той или иной сумме.<br>Если указан тип суммы "invoice", то сумма платежа в<br>платежной системе рассчитывается от суммы платежа<br>кассы. Если же тип суммы "рауwау" - то наоборот. По<br>умолчанию - "invoice". |
| ik_desc    | Description | /^.{0,255}\$/                        | Payment<br>Description;<br>Cool stuff | Описание платежа. Опциональный параметр.<br>Внимание! Описание не должно содержать символов<br>переноса строк (\r or \r\n).                                                                                                    |
| ik_exp     | Expired     | /^.{0,30}\$/                         | 2011-05-01;<br>2011-10-01<br>20:50:33 | Срок истечения платежа. Не позволяет клиенту<br>оплатить платеж позже указанного срока. Если же он<br>совершил оплату, то средства зачисляются ему на<br>лицевой счет в системе Интеркасса. Параметр                                                                                                    |

|                    |                       |                      |                                                | используется если платеж привязан к заказу, который<br>быстро теряет свою актуальность с истечением<br>времени. Например: онлайн бронирование.<br>Опциональный параметр.                                                                                                    |
|--------------------|-----------------------|----------------------|------------------------------------------------|----------------------------------------------------------------------------------------------------|
| ik_ltm             | Lifetime              | /^[\d]{1,10}\$/      | 3600; 86400                                    | Время жизни платежа. Указывает в секундах срок<br>истечения платежа после его создания. Не<br>используется, если установлен срок истечения платежа<br>(ik_exp). Опциональный параметр. По умолчанию<br>используется свойство кассы "Время жизни платежа"<br>(Payment Lifetime). |
| Оплата             |                       |                      |                                                |                                                                                                    |
| ik_pw_on           | Payway On             | /^[\w;,\.]{0,512}\$/ | webmoney;<br>w1_merchant_<br>usd               | Включенные способы оплаты. Позволяет указывать<br>доступные способы оплаты для клиента.<br>Опциональный параметр.                                                                                                    |
| ik_pw_off          | Payway Off            | /^[\w;,\.]{0,512}\$/ | webmoney_me<br>rchant                          | Отключенные способы оплаты. Позволяет указывать<br>недоступные способы оплаты для клиента.<br>Опциональный параметр.                                                                                                    |
| ik_pw_via          | Payway Via            | /^[\w]{0,62}\$/      | visa_liqpay_mer<br>chant_usd                   | Выбранный способ оплаты. Позволяет указать точный<br>способ оплаты для клиента. Параметр работает только с<br>параметром действия (ik_act) установленного в<br>"process" или "payway". см. действие (ik_act).<br>Опциональный параметр.                                         |
| Система            |                       |                      |                                                |                                                                                                    |
| ik_sign            | Signature             | /^.{0,128}\$/        | oVAOevI3mWrc<br>vrjB4j/ySg==                   | Цифровая подпись. См. формирования цифровой<br>подписи. Обязательный параметр, если в настройках<br>кассы установлен параметр "Требуется ли цифровая<br>подпись от кассы" (Sign Co Required).                                                                                   |
| ik_loc             | Locale                | /^.{5}\$/'           | ru; de_us                                      | Локаль. Позволяет явно указать язык и регион<br>установленные для клиента. Формируется по шаблону:<br>[language[_territory]. По умолчанию определяется<br>автоматически.                                                                                                    |
| ik_enc             | Encoding              | /^.{0,16}\$/         | utf-8; ISO-8859-<br>1; cp1251                  | Кодировка. По умолчанию используется кодировка UTF-<br>8.                                                                                                    |
| ik_cli             | User                  | /^.{0,64}\$/         | usermail@gmail<br>.com;<br>+380501234567       | Контактная информация клиента. Принимает значение<br>как email или номер мобильного телефона.<br>Опциональный параметр.                                                                                                    |
| Взаимодей<br>ствие |                       |                      |                                                |                                                                                                    |
| ik_ia_u            | Interaction<br>Url    | URL                  | http://www.site<br>.com/interactio<br>n.script | URL страницы взаимодействия. Опциональный<br>параметр.                                                                                                    |
| ik_ia_m            | Interaction<br>Method | /get post/i          | POST, GET                                      | Метод запроса страницы взаимодействия.<br>Опциональный параметр.                                                                                                    |
| ik_suc_u           | Success Url           | URL                  | http://www.site<br>.com/success.sc<br>ript     | URL страницы проведенного платежа. Опциональный<br>параметр.                                                                                                    |
| ik_suc_m           | Success<br>Method     | /get post/i          | POST, GET                                      | Метод запроса страницы проведенного платежа.<br>Опциональный параметр.                                                                                                    |

| ik_pnd_u        | Pending Url       | URL                                           | http://www.site<br>.com/pending.s<br>cript                | URL страницы ожидания проведения платежа.<br>Опциональный параметр.                                                                                                    |
|-----------------|-------------------|-----------------------------------------------|-----------------------------------------------------------|----------------------------------------------------------------------------------------------------|
| ik_pnd_m        | Pending<br>Method | /get post/i                                   | POST, GET                                                 | Метод запроса страницы ожидания проведения<br>платежа. Опциональный параметр.                                                                                                    |
| ik_fal_u        | Fail Url          | URL                                           | http://www.site<br>.com/fail.script                       | URL страницы непроведенного платежа. Опциональный<br>параметр.                                                                                                    |
| ik_fal_m        | Fail Method       | /get post/i                                   | POST, GET                                                 | Метод запроса страницы непроведенного платежа.<br>Опциональный параметр.                                                                                                    |
| Протокол        |                   |                                               |                                                           |                                                                                                    |
| ik_act          | Action            | /process payways <br>payways_calc payw<br>ay/ | process;<br>payways                                       | Действие. Позволяет переопределить начальное<br>состояние процесса оплаты. Опциональный параметр.<br>process — обработать;                                                                         |
|                 |                   |                                               |                                                           | рауways — способы оплаты;                                                                                                    |
|                 |                   |                                               |                                                           | payways_calc — расчет способов оплаты;                                                                                                    |
|                 |                   |                                               |                                                           | рауwау — платежное направление.                                                                                                    |
| ik_int          | Interface         | /web json/                                    | web; json                                                 | Интерфейс. Позволяет указать формат интерфейса SCI<br>как "web" или "json". По умолчанию "web".                                                                                                    |
| ik_x_[nam<br>e] | X Prefix          |                                               | ik_x_field1 =<br>somedata;<br>ik_x_baggage1<br>= code123; | Префикс дополнительных полей. Позволяет передавать<br>дополнительные поля на SCI, после чего эти параметры<br>включаются в данные уведомления о совершенном<br>платеже на страницу взаимодействия. |

Для создания вы можете воспользоваться нашим генератором платежной формы.

#### 3.3. Страницы возврата клиента

После оплаты платежный шлюз перенаправляет клиента на страницу возврата (**Result Page**). На этой странице, SCI пробует определить, основываясь на доступных данных, состояние платежа, и в зависимости от него, перенаправить клиента на ту или иную страницу результата на сайте продавца (**Success Page, Fail Page, Pending Page**) соответственно. Так же, в форме возврата клиента (**Return Form**) на кассу, SCI может передать дополнительные параметры, в зависимости от настроек кассы и параметров платежа. Полный перечень параметров формы возврата приведен ниже:

| Ключ     | Имя         | Пример                   | Описание                                                                                                    |
|----------|-------------|--------------------------|----------------------------------------------------------------------------------------------------|
| Основные |             |                          |                                                                                                    |
| ik_co_id | Checkout ID | 4f269503a1da92c807000002 | Идентификатор кассы. См. настройки кассы.                                                                                                    |
| ik_pm_no | Payment No. | 14533; ID_4233           | Номер платежа. Сохраняется в биллинге Интеркассы.<br>Позволяет идентифицировать платеж в системе, а так<br>же связать с заказами в вашем биллинге.<br>Проверяется уникальность, если в настройках кассы<br>установлена данная опция. |

| ik_cur         | Currency          | USD; EUR; UAH                                       | Валюта платежа.                                                                                                    |
|----------------|-------------------|-----------------------------------------------------|----------------------------------------------------------------------------------------------------|
| ik_am          | Amount            | 1.43; 43                                            | Сумма платежа.                                                                                                    |
| ik_desc        | Description       | Payment Description; Cool<br>stuff                  | Описание платежа.                                                                                                    |
| ik_pw_via      | Payway Via        | visa_liqpay_merchant_usd                            | Выбранный способ оплаты.                                                                                                    |
| ik_x_[name]    | X Prefix          | ik_x_field1 = somedata;<br>ik_x_baggage1 = code123; | Префикс дополнительных полей.                                                                                                    |
| Дополнительные |                   |                                                     |                                                                                                    |
| ik_inv_crt     | Invoice Created   | 2013-03-17 17:30:33                                 | Время создания платежа.                                                                                                    |
| ik_inv_prc     | Invoice Processed | 2013-03-20 15:46:58                                 | Время проведения платежа.                                                                                                    |
| ik_inv_st      | Invoice State     | success; fail                                       | Состояние платежа. Возможные значения:                                                                                                 |
|                |                   |                                                     | new — новый, waitAccept —ожидает оплаты, process<br>—обрабатывается, success —успешно проведен,<br>canceled—отменен, fail—не проведен. |
| ik_ps_price    | Paysystem Price   | 25.32                                               | Сумма платежа в платежной системе.                                                                                                    |
| ik_co_rfn      | Checkout Refund   | 24.94                                               | Сумма зачисления на счет кассы.                                                                                                    |

Внимание! Так как, форма возврата клиента (Return Form) передается через незащищенный канал клиента, то, следовательно, не может быть использована для зачисления платежа вашим веб-приложением. Для этого, Вам необходимо использовать форму оповещения о платеже (Interaction Form).

#### 3.4. Оповещение о платеже

При проведении платежа, SCI создает запрос с данными по нему на **страницу взаимодействия** (Interaction URL). В этом запросе содержатся все необходимые данные для завершения процесса оплаты заказа на вашем сайте.

Данная форма предназначена, в первую очередь, для тесной интеграции SCI с Вашим сайтом. Она позволяет автоматизировать процесс, который инициализируется по получению данного уведомления о совершенном платеже, для зачисления платежа и обработки заказа в биллинге на Вашем сайте.

| Ключ     | Имя            | Пример                   | Описание                                                                                                    |
|----------|----------------|--------------------------|----------------------------------------------------------------------------------------------------|
| Основные |                |                          |                                                                                                    |
| ik_co_id | Checkout ID    | 4f269503a1da92c807000002 | Идентификатор кассы. Обязательный<br>параметр. См. настройки кассы.                                                                                                    |
| ik_pm_no | Payment<br>No. | 14533; ID_4233           | Номер платежа. Сохраняется в биллинге<br>Интеркассы. Позволяет<br>идентифицировать платеж в системе, а<br>так же связать с заказами в вашем<br>биллинге. Проверяется уникальность. |

Полный перечень параметров формы возврата приведен ниже:

|             |             |                                                     | данная опция. Опциональный параметр.                                                                                                    |
|-------------|-------------|-----------------------------------------------------|----------------------------------------------------------------------------------------------------|
| ik_desc     | Description | Payment Description; Cool stuff                     | Описание платежа. Опциональный<br>параметр.                                                                                                    |
| ik_pw_via   | Payway Via  | visa_liqpay_merchant_usd                            | Выбранный способ оплаты. Позволяет<br>указать точный способ оплаты для<br>клиента. Параметр работает только с<br>параметром действия (ik_act)<br>установленного в "process" или<br>"рауwау". см. действие (ik_act).<br>Опциональный параметр. |
| ik_am       | Amount      | 1.43; 43                                            | Сумма платежа. Обязательный<br>параметр.                                                                                                    |
| ik_cur      | Currency    | USD; EUR; UAH                                       | Валюта платежа. Обязательный<br>параметр, если к кассе подключено<br>больше чем одна валюта. См. настройки<br>кассы.                                                                                                    |
| ik_x_[name] | X Prefix    | ik_x_field1 = somedata; ik_x_baggage1 =<br>code123; | Префикс дополнительных полей.<br>Позволяет передавать дополнительные<br>поля на SCI, после чего эти параметры<br>включаются в данные уведомления о<br>совершенном платеже на страницу                                                         |

если в настройках кассы установлена

взаимодействия.

| Дополнительные |                      |                          |                                                                                                    |
|----------------|----------------------|--------------------------|----------------------------------------------------------------------------------------------------|
| ik_inv_id      | Invoice Id           | 12345; 5632156           | Идентификатор платежа.                                                                                            |
| ik_co_prs_id   | Checkout<br>Purse Id | 307447812424             | Идентификатор кошелька кассы.                                                                                     |
| ik_trn_id      | Transaction<br>Id    | 14533; ID_4233           | Идентификатор транзакции.                                                                                         |
| ik_inv_crt     | Invoice<br>Created   | 2013-03-17 17:35:33      | Время создания платежа.                                                                                           |
| ik_inv_prc     | Invoice<br>Processed | 2013-03-17 17:36:13      | Время проведения.                                                                                                 |
| ik_inv_st      | Invoice<br>State     | success; fail; pending   | Состояние платежа. "success" -<br>успешный платеж; "fail" – неуспешный<br>платеж; "pending" – платеж в обработке. |
| ik_ps_price    | Paysystem<br>Price   | 25.00                    | Сумма платежа в платежной системе.                                                                                |
| ik_co_rfn      | Checkout<br>Refund   | 24.94                    | Сумма зачисления на счет кассы.                                                                                   |
| ik_sign        | Signature            | oVAOevI3mWrcvrjB4j/ySg== | Цифровая подпись. См. формирования<br>цифровой подписи.                                                           |

Внимание! Данное уведомление отправляется на сервер кассы по ссылке страницы взаимодействия (Interaction URL) до тех пор, пока SCI, по данному запросу, не получит от сервера кассы HTTP-код состояния, которое указанно в настройках кассы (по умолчанию - "200 OK"). Так же, см. настройки кассы "Текст подтверждения успешного получения уведомления о статусе платежа".

#### 3.4.1. Проверка информации о платеже

Для исключения возможности компрометации оповещения о платеже на **странице взаимодействия**, вам необходимо реализовать его проверку, которая приведена ниже.

Кроме того, рекомендуется проводить дополнительную сверку данных оповещения о платеже по АРІ.

#### Проверка источника данных

В данной проверке, Вам необходимо удостовериться, что оповещение о платеже отправлено непосредственно Интеркассой и не скомпрометировано. Для этого, необходимо проверять IP адрес сервера отправителя (SCI). Для аутентификации источника отправителя и целостности данных используется цифровая подпись (см. Формирование цифровой подписи). Диапазон адресов которые использует SCI: 85.10.225.\*

#### Проверка данных

Несмотря на то, что уведомление формируется на стороне SCI, **ВСЕГДА** проверяйте такую информацию в уведомлении о платеже, как:

- Идентификатор кассы (параметр "ik\_co\_id"). Должен соответствовать Вашему идентификатору кассы.
- Сумма платежа (параметр "ik\_am"). Должна соответствовать сумме Вашего заказа для которого был выставлен счет.
- Состояние платежа (параметр "ik\_inv\_st"). Для зачисления платежа должно соответствовать значению "success" (проведен).
- Цифровая подпись (параметр "ik\_sign"). см. Формирование цифровой подписи.
- Валюта платежа (параметр "ik\_cur"). Если у вас в кассе больше чем одна валюта, вы должны хранить и сравнивать валюты Валюту вашего заказа.

#### 3.5. Формирование цифровой подписи

Цифровая подпись формируется путем объединения значений всех параметров формы с префиксом "ik\_" в алфавитном порядке их имен (без учета регистра), с добавлением в конец «секретного ключа» кассы. Конкатенация идет через символ ":". Если форма содержит несколько полей с одинаковыми именами, такие поля сортируются в алфавитном порядке их значений.

Полученное после объединения параметров и «секретного ключа» значение хешируется выбранным методом формирования ЭЦП, и его **байтовое представление** кодируется в **Base64**.

#### ik\_sign = Base64(MD5(Implode(Sort(Params) + SecretKey, ':')));

Внимание! Убедитесь, что ваша хэш-функция возвращает массив байт, а не их представление в НЕХ. Если все сделано верно, длина параметра **ik\_sign** составляет ровно 24 символа, при хэш-функции MD5.

**Внимание!** При создании подписи на Интеркассу, вы данные должны подписывать только **боевым ключом**.

Внимание! Если платежное направление, которым оплачен счет является Тестовым (ik\_pw\_via = 'test\_interkassa\_test\_xts'), то при формировании цифровой подписи используется «Тестовый секретный ключ». Это распространяется на уведомление о платеже См. Тестирование.

Внимание! При получении данных на урл взаимодействия, вы должны удалять из данных поле ik\_sign, и только после этого формировать подпись для сверки.

Пример алгоритма формирования ЭЦП на языке РНР:

```
unset($dataSet['ik_sign']); удаляем из данных строку подписи
ksort($dataSet, SORT_STRING); // сортируем по ключам в алфавитном порядке элементы массива
array_push($dataSet, $key); // добавляем в конец массива "секретный ключ"
$signString = implode(':', $dataSet); // конкатенируем значения через символ ":"
$sign = base64_encode(md5($signString, true)); // берем MD5 хэш в бинарном виде по
сформированной строке и кодируем в BASE64
return $sign; // возвращаем результат
```

Другие примеры реализации на различных языках программирования доступны на сайте в разделе "Разработчикам".

#### 4. Расширенные возможности

#### 4.1. Скрытый режим SCI

#### 4.1.1. Описание

Данный режим предназначен для приема платежей через Интеркассу с перенаправлением клиента при оплате непосредственно на шлюз платежной системы. Это позволит Вашему серверу, в фоновом для клиента виде, получать данные HTML-формы предназначенной для оплаты через указанный платежный шлюз. Все что необходимо для этого — использовать JSON интерфейс SCI, который можно указать через параметр формы запроса платежа —"**ik\_int**" со значением "json".

#### 4.1.2. Получение доступного для кассы списка платежных направлений

Для получения платежной формы для оплаты через шлюз платежной системы, необходимо указать такие значения параметров как: тип действия "**ik\_act**"— "**payways**. И произвести HTTPзапрос с данными формы запроса платежа на SCI методом POST или GET, а в ответ получить JSONпакет с данными по доступным для оплаты данного платежа платежными направлениями.

Пример запроса:

```
<form name="payment" method="post" action="https://sci.interkassa.com/" accept-charset="UTF-8">
<input type="hidden" name="ik_co_id" value="51237daa8f2a2d8413000000" />
<input type="hidden" name="ik_pm_no" value="ID_4233" />
<input type="hidden" name="ik_am" value="1.44" />
<input type="hidden" name="ik_desc" value="Payment Description" />
<input type="hidden" name="ik_act" value="payways" />
<input type="hidden" name="ik_int" value="json" />
<input type="hidden" name="ik_int" value="json" />
<input type="submit" value="Pay">
```

Пример ответа:

```
{
    "resultCode": 0,
    "resultMsg": "Success",
    "resultData": {
        "paywaySet": [
            {
                "_id": "4f217ec98f2a2d4c0c0002d4",
                "als": "privatterm_liqpay_merchant_uah",
                "cur": "4e4147718f2a2d7014000467",
                "curAls": "uah",
                "in": "4e4147718f2a2d701400046e",
                "inAls": "merchant",
                "insInId": "4f674bd0e313d0f810000154",
                "ps": "liqpay",
                "ser": "privatterm",
                "srt": "25"
            },
            {
                " id": "4f217ec98f2a2d4c0c0002d6",
                "als": "anelik_w1_merchant_rub",
                "cur": "4e4147718f2a2d701400047c",
                "curAls": "rub",
                "in": "4e4147718f2a2d7014000484",
                "inAls": "merchant",
                "insInId": "4f674bd0e313d0f81000014c",
                "ps": "w1",
                "ser": "anelik",
                "srt": "36"
            },
            . . .
        ]
   }
}
```

#### 4.1.3. Получение данных о стоимости платежа на платежном шлюзе

Для получения платежной формы для оплаты через шлюз платежной системы, необходимо указать такие значения параметров как: тип действия "**ik\_act**" — "**payway**", способ оплаты "**ik\_pw\_via**" — <payway alias> (любой доступный для кассы способ оплаты, см. Коды платежных направлений). И произвести HTTP-запрос с данными формы запроса платежа на SCI методом POST или GET, а в ответ получить JSON-пакет с данными по платежу.

Пример запроса:

```
<form name="payment" method="post" action="https://sci.interkassa.com/" accept-charset="UTF-8">
<input type="hidden" name="ik_co_id" value="51237daa8f2a2d8413000000" />
<input type="hidden" name="ik_pm_no" value="ID_4233" />
<input type="hidden" name="ik_am" value="1.44" />
<input type="hidden" name="ik_desc" value="Payment Description" />
<input type="hidden" name="ik_int" value="json" />
<input type="hidden" name="ik_act" value="payway" />
<input type="hidden" name="ik_pw_via" value="webmoney_webmoney_merchant_wmz" />
<input type="submit" value="Pay">
```

Пример ответа:

```
{
    "resultCode":0,
    "resultMsg":"Success",
    "resultData": {
        "invoice": {
            "checkoutId":"51237daa8f2a2d8413000000",
            "checkoutPurseId":"307447812424",
            "paymentNo":"218",
            "paywayId":"4f217ec98f2a2d4c0c000318",
            "paywayPurseId":"50d828d159d93cfb72000001",
            "expired":1385305065,
            "coAmount":5,
            "coRefund":4.925,
            "ikFee":0.15,
            "ikFeeIn":0.075,
            "ikFeeOut":0.075,
            "ikPrice":5.075,
            "psAmount":0.4323,
            "psFeeIn":0,
            "psFeeOut":3,
            "psPrice":0.44,
            "psExchRate":0.085166
        }
   }
}
```

#### 4.1.4. Получение формы платежа платежного шлюза

Для получения платежной формы для оплаты через шлюз платежной системы, необходимо указать такие значения параметров как: тип действия "**ik\_act**" — "**process**", способ оплаты "**ik\_pw\_via**" — <payway alias> (любой доступный для кассы способ оплаты, см. Коды платежных направлений). И произвести HTTP-запрос с данными формы запроса платежа на SCI методом POST или GET, а в ответ получить JSON-пакет с данными для формы платежа.

Пример запроса:

```
<form name="payment" method="post" action="https://sci.interkassa.com/" accept-charset="UTF-8">
<input type="hidden" name="ik_co_id" value="51237daa8f2a2d8413000000" />
<input type="hidden" name="ik_pm_no" value="ID_4233" />
<input type="hidden" name="ik_am" value="1.44" />
<input type="hidden" name="ik_desc" value="Payment Description" />
<input type="hidden" name="ik_int" value="json" />
<input type="hidden" name="ik_act" value="process" />
<input type="hidden" name="ik_pw_via" value="webmoney_webmoney_merchant_wmz" />
<input type="submit" value="Pay">
```

Пример ответа:

```
"LMI_PAYEE_PURSE": "Z922208109129",

"LMI_PAYMENT_AMOUNT": "103.10",

"LMI_PAYMENT_DESC": "Payment No. IK15002746; Ноутбук Asus Z99LSeries",

"LMI_PAYMENT_NO": "15002746"

}

}
```

# 5. Тестирование

#### 5.1. Создание формы запроса платежа

Для упрощенного создания платежной формы, мы предлагаем Вам воспользоваться нашим генератором платежной HTML-формы. С помощью него, Вы сможете быстро создать и настроить форму запроса платежа, указать все необходимые параметры и настройки, а так же, протестировать ее для перенаправления клиента на оплату через SCI.

#### 5.2. Процесс оплаты и проведения платежа

Для тестирования процесса оплаты и проведения платежа существует "Тестовая платежная система". В новой кассе она включена по умолчанию, как возможный способ оплаты в Вашей кассе.

Тестовое платежное направление:

| Alias                    | Сервис                        | Шлюз       | Способ | Валюта |
|--------------------------|-------------------------------|------------|--------|--------|
| test_interkassa_test_xts | Тестовая платежная<br>система | Интеркасса | Тест   | хтѕ    |

**Внимание!** Если Ваша касса настроена и работает в публичном открытом режиме, Вам необходимо отключить в настройках кассы "Тестовую платежную систему".

Для совершения тестовой оплаты, Вам, достаточно только, выбрать ее в качестве системы для оплаты, и нажать кнопку "Оплатить" или выбрать другое действие с платежом. После чего, SCI перенаправит Вас на соответствующую страницу возврата на Вашем сайте.

Внимание! При проведении платежа через "Тестовую платежную систему", транзакция не совершается! Меняется только состояние выставленного Вами счета, без зачисления суммы платежа на Ваш баланс.

Таким образом, Вы сможете протестировать, в полной мере, весь процесс оплаты, а так же, обработку уведомления о платеже (Interaction Form) на Вашей кассе. Для этого, используйте "тестовый секретный ключ", который доступен Вам в настройках кассы. Данный ключ используется для подписи уведомления о платеже только через "тестовую платежную систему".

Внимание! Данный механизм, с "тестовым секретным ключом", предотвращает ситуацию, когда Ваше веб-приложение может зачислить платеж, проведенный через "тестовую платежную систему", по данным, переданным на страницу взаимодействия (Interaction URL). Для этого, ВСЕГДА проверяйте цифровую подпись от SCI.

# 6. Справочник

## 6.1. Коды валют

Актуальная информация по кодам валют всегда доступна на сайте Interkassa.

| ID | Имя                          | Код символьный | Код цифирный |
|----|------------------------------|----------------|--------------|
| 10 | Евро                         | EUR            | 978          |
| 20 | Доллар                       | USD            | 840          |
| 30 | Гривна                       | UAH            | 980          |
| 40 | Российский рубль             | RUB            | 643          |
| 50 | Беларусский рубль            | BYR            | 974          |
| 60 | Золото (одна тройская унция) | XAU            | 959          |
| 99 | Тестовая валюта              | XTS            | 963          |

# 6.2. Коды ошибок

| Код | Alias                       | Сообщение                                      |
|-----|-----------------------------|------------------------------------------------|
| 100 | E_IS_NOT_WORKING            | SCI is not working. Try later                  |
| 101 | E_PROTOCOL_NOT_EXIST        | Protocol not exist                             |
| 103 | E_REQUEST_IS_EMPTY          | Request is empty                               |
| 102 | E_INVALID_REQUEST_METHOD    | Invalid request method                         |
| 104 | E_REQUEST_IS_NOT_SECURE     | Request is not secure                          |
| 106 | E_PARAM_IS_NOT_SET          | Parameter "%s" is not set                      |
| 107 | E_PARAM_IS_EMPTY            | Parameter "%s" is empty                        |
| 108 | E_PARAM_INCORRECT_FORMAT    | Parameter "%s" has incorrect format            |
| 109 | E_PARAM_SET_FORBIDDEN       | Parameter set "%s" forbidden                   |
| 120 | E_CHECKOUT_NOT_FOUND        | Checkout is not found                          |
| 121 | E_CHECKOUT_UNAVAILABLE      | Checkout is unavailable                        |
| 122 | E_CHECKOUT_CURRENCY_INVALID | Checkout has no purses with requested currency |
| 115 | E_REQUEST_SIGN_INVALID      | Request sign "%s" is invalid                   |
| 110 | E_PAYMENT_NO_NOT_UNIQUE     | Payment no "%s" must be unique                 |

123 E\_CHECKOUT\_PURSE\_UNAVAILABLE

Checkout purse is unavailable

- 124 E\_CHECKOUT\_PAYWAY\_UNAVAILABLE Payway is is unavailable for current checkout
- 125 E\_CHECKOUT\_PAYWAYS\_UNAVAILABLE

Checkout has not any available payway

#### 6.3. Коды платежных направлений

Актуальную информация по кодам платежных направлений всегда можно получить через API по адресу - <u>https://api.interkassa.com/v1/paysystem-input-payway</u>.

#### 7. Примечания

- Электронная цифровая подпись
- Биллинг
- Кодировки
- Список кодов состояния НТТР

#### 8. Ссылки

- Генератор хэшей
- Документация Interkassa API
- Коды валют
- Справочник способов оплаты
- Примеры реализации подключения на различных языках программирования

#### 9. Список изменений

- v0.1: новая документация протокола SCI
- v0.8: добавлен раздел "Расширенные возможности"